### TIME APPROVER

## Instructions to review and approve time for Web Time Entry (WTE)

# Login to goNSU and click on the Employee tab

| 🖉 Main Menu - Windows Internet Explorer                                                                                                    | <u>_</u> 문>                                          |
|----------------------------------------------------------------------------------------------------|------------------------------------------------------|
| 🕑 🕘 💌 🙋 http://tssb. <b>nsuok.edu</b> :9010/TEST/twbkwbis.P_GenMenu?name=bmenu.P_MainMnu&msg=WELCOME+Welcome,+Rickie+C.+ManesIOct+11,+201104%3A20+p                 | m 💽 👉 🗙 🔎 Live Search 🖉 🧧                            |
| File Edit View Favorites Tools Help                                                                                                    |                                                      |
| 🔆 Favorites 🛛 🏤 💽 Suggested Sites 👻 🙋 Web Slice Gallery 👻                                                                                                    |                                                      |
|                                                                                                    | 🏠 🔹 🔂 🖃 🖶 👻 Page 🔹 Safety 👻 Tools 👻 🔞 👻              |
| goNSU<br>Browse                                                                                                    | 🔒 Sign Out   🛛 Help                                  |
| Welcome, Rickie C. Manes!                                                                                                    | P Find a page                                        |
| Employee     Finance       Time sheets, time off,<br>paystubs, W2 forms, W4<br>data.     Create or review financial<br>documents, budget<br>information, approvals. |                                                      |
| RELEASE: 8.4.1                                                                                                    | Last web access on Oct 11, 2011 at 04:20 pm SITE MAP |
|                                                                                                    | NORTHEASTERN STATE UNIVERSITY                        |
| Done                                                                                                    | 📄 📄 Internet 🖓 • 🔍 100% • 🦯                          |
| 💋 Start 🛛 🏾 🖉 Oracle Fusion Middlewar 🛛 🍘 Main Menu - Windows 🛛 💁 Oracle Fusion Middlewar 🗍 🐏 Presentation4                                                         | 🕐 🈴 🐝 🕉 🖓 3:39 PM                                    |

### From the Employee channel, click on Time Sheet

| Employee - Windows Internet Explorer                                                                                                    |                   |
|----------------------------------------------------------------------------------------------------|-------------------|
| 🗿 💿 🗢 🙋 http://tssb. <b>nsuok.edu</b> :9010/TEST/twbkwbis.P_GenMenu?name=bmenu.P_MainMnu&msg=WELCOME+Welcome,+Rickie+C.+ManeslOct+11,+201104%3A20+pm#pa 🗾 💽 | 🗲 🗙 🔎 Live Search |
| ile Edit View Favorites Tools Help                                                                                                    |                   |
| ≽ Favorites 🛛 🦕 🎦 Suggested Sites 👻 🙋 Web Slice Gallery 👻                                                                                                   |                   |
| je Employee                                                                                                    | 🟠 • 🖾 • 🖃 🖶       |
| goNSU<br>Browse                                                                                                    |                   |
| Welcome, Rickie C. Manes!                                                                                                    |                   |

| Home > Employe | e                                                                                                  |                                                                                                    |                                                                                                    |                                                                                                    |
|----------------|----------------------------------------------------------------------------------------------------|----------------------------------------------------------------------------------------------------|----------------------------------------------------------------------------------------------------|----------------------------------------------------------------------------------------------------|
| Employee       | Finance                                                                                            |                                                                                                    |                                                                                                    |                                                                                                    |
|                | Time Sheet                                                                                         | Leave Report                                                                                                    | Request Time Off                                                                                                   | Benefits and Deductions<br>Retirement, health, flexible<br>spending, miscellaneous,<br>beneficiary, benefits enrollment,<br>Benefit Summary. |
|                | Pay Information<br>Direct deposit allocation,<br>earnings and deductions history,<br>or pay stubs. | Tax Forms<br>W4 information, W2 Form.                                                                                                    | Jobs Summary                                                                                                    | Leave Balances                                                                                                    |
|                | Campus Directory                                                                                   | Effort Certification<br>Allows faculty and staff to certify<br>their own effort and administrative<br>staff to review and certify effort for<br>others. | Labor Redistribution<br>Allows administrative staff to<br>create and approve labor<br>redistribution transactions. |                                                                                                    |

### Select the **Approve or Acknowledge Time** button and then click **Select**

#### Time Reporting Selection

| Home > | Employ | yee > | Time | Sheet |
|--------|--------|-------|------|-------|
|--------|--------|-------|------|-------|

| election Criteria          |           |
|----------------------------|-----------|
|                            | My Choice |
| Access my Time Sheet:      | 0         |
| Access my Leave Report:    | 0         |
| Access my Leave Request:   |           |
| Approve or Acknowledge Tim | ie: 💿     |
| Approve All Departments:   |           |
| Act as Proxy:              | Self 💌    |
| Act as Superuser:          |           |

# To review the time, click on the highlighted employee name

| Change Sele | ection Sele                                    | ect All, Ap               | oprove or FYI                                  | Reset       |    |
|-------------|------------------------------------------------|---------------------------|------------------------------------------------|-------------|----|
| Pending     |                                                |                           |                                                |             |    |
| ID          | Name, Position and                             | Title                     | <b>Required Action</b>                         | Total Hours | То |
| Z10000000   | Elliott Brewster<br>N99895 - 00<br>LABORER I   |                           | Approve                                        | 82.25       |    |
| N00000001   | Jodi A Sells<br>N99825 - 00<br>PAYROLL CLERK I |                           | Approve                                        | 12.00       |    |
| Not Started |                                                |                           |                                                |             |    |
| ID          |                                                | Name                      | , Position and Title                           |             |    |
| N00000001   |                                                | Chand<br>N9976<br>PAYRO   | lra Yvette Dyer<br>52 - 00<br>DLL CLERK I      |             |    |
| N0000001    |                                                | Courtr<br>SW99<br>Studer  | ney N Hall<br>12 - 00<br>nt Work Study         |             |    |
| N0000001    |                                                | Jonath<br>ST991<br>Studer | nan Edward Hanna<br>2 - 00<br>nt Institutional |             |    |
| N0000001    |                                                | Kathry<br>N9982<br>PAYRO  | n A Seymour<br>6 - 00<br>DLL CLERK II          |             |    |

### You can see the summary and time entry detail

#### Employee Details

Home > Time Sheet

| Select I                  | Next or Previo              | us to acce                | ess and        | ther emplo                  | oyee.                       |                            |                       |                          |                        |                            |                           |                                     |                             |                             |                            |                           |                           |                                 |
|---------------------------|-----------------------------|---------------------------|----------------|-----------------------------|-----------------------------|----------------------------|-----------------------|--------------------------|------------------------|----------------------------|---------------------------|-------------------------------------|-----------------------------|-----------------------------|----------------------------|---------------------------|---------------------------|---------------------------------|
| Employee I                | ID and Name:                |                           |                | Z10                         | 000000 Elli                 | iott Brewst                | er                    |                          |                        | D                          | epartn                    | nent and Des                        | cription:                   |                             |                            | AT                        | 60059 Pa                  | iyrol                           |
| Title:                    |                             |                           |                | N99                         | 9895-00 LAI                 | BORERI                     |                       |                          |                        | т                          | ransac                    | tion Status:                        |                             |                             |                            | Per                       | nding                     |                                 |
| Previous                  | s Menu                      | Approve                   | R              | eturn for                   | Correction                  | n Cha                      | ange R                | ecord                    | De                     | lete                       | Ado                       | d Comment                           | Next                        |                             |                            |                           |                           |                                 |
| Routing Qu                | Jeue 🔳 Accou                | nt Distributi             | on             |                             |                             |                            |                       |                          |                        |                            |                           |                                     |                             |                             |                            |                           |                           |                                 |
| Time Shee                 | et                          |                           |                |                             |                             |                            |                       |                          |                        |                            |                           |                                     |                             |                             |                            |                           |                           |                                 |
| Earnings                  | Shift Specia<br>Rate        | I Total<br>Hours          | Total<br>Units | Sunday ,<br>Oct 02,<br>2011 | Monday ,<br>Oct 03,<br>2011 | Tuesday<br>Oct 04,<br>2011 | Wedr<br>Oct 0<br>2011 | nesday,<br>5,            | Thurs<br>Oct 0<br>2011 | day,<br>6,                 | Friday<br>Oct 07,<br>2011 | Saturday ,<br>Oct 08,<br>2011       | Sunday ,<br>Oct 09,<br>2011 | Monday ,<br>Oct 10,<br>2011 | Tuesday<br>Oct 11,<br>2011 | 7, Wedn<br>Oct 12<br>2011 | esday,<br>2,              | Thui<br>Oct<br>201 <sup>,</sup> |
| Regular<br>Pay            | 1                           | 82.25                     |                |                             | 8                           | 8                          |                       | 8                        |                        | 8                          | 8                         |                                     |                             | 8                           |                            | 8                         | 8                         |                                 |
| Total Hours               | s:                          | 82.25                     |                |                             | 8                           | 8                          | l i                   | 8                        |                        | 8                          | 8                         | I                                   |                             | 8                           |                            | 8                         | 8                         |                                 |
| Total Units<br>Time In ar | :<br>nd Out                 |                           | 0              |                             |                             |                            |                       |                          |                        |                            |                           |                                     |                             |                             |                            |                           |                           |                                 |
| Earnings                  | Sunday ,<br>Oct 02,<br>2011 | Monday<br>Oct 03,<br>2011 | , T<br>0<br>2  | uesday,<br>oct 04,<br>011   | Wednesd<br>Oct 05,<br>2011  | lay, Thur<br>Oct (<br>2011 | sday ,<br>)6,         | Friday<br>Oct 07<br>2011 | ,                      | Saturda<br>Oct 08,<br>2011 | ay, s                     | Sunday ,<br>Dct 09,<br>20 <b>11</b> | Monday ,<br>Oct 10,<br>2011 | Tuesday<br>Oct 11,<br>2011  | , We<br>Oct                | dnesday,<br>12, 2011      | Thursd<br>Oct 13,<br>2011 | ay,                             |
| Regular<br>Pay            |                             | 08:00 Al<br>12:00 Pl      | VI 0<br>VI 1   | 8:00 AM<br>2:00 PM          | 08:15 AM<br>12:00 PM        | 08:00<br>12:00             | O AM<br>O PM          | 08:00 A<br>12:00 F       | AM<br>PM               |                            |                           |                                     | 08:00 AM<br>12:00 PM        | 08:00 AN<br>12:00 PN        | / 08:0<br>/ 12:0           | 00 AM<br>00 PM            | 08:00 A<br>12:00 P        | M                               |
| •                         |                             | 01:00 PI<br>05:00 PI      | vi o<br>vi o   | 1:00 PM<br>5:00 PM          | 01:00 PM<br>05:15 PM        | 01:00<br>05:00             | PM<br>PM              | 01:00 F<br>05:00 F       | PM<br>PM               |                            |                           |                                     | 01:00 PM<br>05:00 PM        | 01:00 PN<br>05:00 PN        | // 01:0<br>// 05:0         | 00 PM                     | 01:00 P<br>05:00 P        | M                               |

### From this screen you can – go to the Previous Menu, Approve, Return for Correction, Change Record, Delete, Add Comment, or move to the Next record.

Employee Details

Home > Time Sheet

| Relect                           | t Next o | or Previou:     | s to acce      | ess ano        | ther emplo                  | yee.                        |                              |                               |                               |                             |                               |                             |                             |                   |
|----------------------------------|----------|-----------------|----------------|----------------|-----------------------------|-----------------------------|------------------------------|-------------------------------|-------------------------------|-----------------------------|-------------------------------|-----------------------------|-----------------------------|-------------------|
| Employee                         | ID and   | l Name:         |                |                | Z10                         | 000000 EII                  | iott Brewste                 | r                             |                               | Departm                     | ent and Des                   | cription:                   |                             |                   |
| Title:                           |          |                 |                |                | N99                         | 895-00 LA                   | BORER I                      |                               |                               | Transact                    | ion Status:                   |                             |                             |                   |
| Previou<br>Routing C<br>Time She | us Mer   | Account         | pprove         | on             | eturn for                   | Correctio                   | n Cha                        | nge Record                    | Delete                        | Add                         | Comment                       | Next                        |                             |                   |
| Earnings                         | Shift    | Special<br>Rate | Total<br>Hours | Total<br>Units | Sunday ,<br>Oct 02,<br>2011 | Monday ,<br>Oct 03,<br>2011 | Tuesday ,<br>Oct 04,<br>2011 | Wednesday,<br>Oct 05,<br>2011 | Thursday ,<br>Oct 06,<br>2011 | Friday ,<br>Oct 07,<br>2011 | Saturday ,<br>Oct 08,<br>2011 | Sunday ,<br>Oct 09,<br>2011 | Monday ,<br>Oct 10,<br>2011 | Tue<br>Oct<br>201 |
| Pequilar                         | 1        |                 | 00.05          |                |                             | 8                           | 8                            | 8                             | 8                             | 8                           |                               |                             |                             |                   |
| Pay                              |          |                 | 82.29          |                |                             | Ŭ                           |                              |                               |                               |                             |                               |                             | 0                           |                   |
| Pay<br>Total Hou                 | rs:      |                 | 82.25          |                |                             | 8                           | 8                            | 8                             | 8                             | 8                           |                               |                             | 8                           |                   |

## If you clicked **Approve**, the information in the Routing Queue is shown

| Time She       | et                |                   |                           |                |                                    |                             |                            |                            |                        |                          |                            |                                     |                               |                             |                              |                            |                           |                               |                          | a pagem                         |
|----------------|-------------------|-------------------|---------------------------|----------------|------------------------------------|-----------------------------|----------------------------|----------------------------|------------------------|--------------------------|----------------------------|-------------------------------------|-------------------------------|-----------------------------|------------------------------|----------------------------|---------------------------|-------------------------------|--------------------------|---------------------------------|
| Earnings       | Shift             | Special<br>Rate   | Total<br>Hours            | Total<br>Units | Sunday ,<br>Oct 02,<br>2011        | Monday ,<br>Oct 03,<br>2011 | Tuesday<br>Oct 04,<br>2011 | Wednese<br>Oct 05,<br>2011 | day, Thu<br>Oct<br>201 | ursday,<br>t 06,<br>I 1  | Friday,<br>Oct 07,<br>2011 | Saturday<br>Oct 08,<br>2011         | , Sunday ,<br>Oct 09,<br>2011 | Monday ,<br>Oct 10,<br>2011 | Tuesday ,<br>Oct 11,<br>2011 | Wedne<br>Oct 12<br>2011    | esday,<br>,               | Thursday ,<br>Oct 13,<br>2011 | Friday<br>Oct 14<br>2011 | , Saturday<br>, Oct 15,<br>2011 |
| Regular<br>Pay | 1                 |                   | 82.25                     |                |                                    | 8                           | ł                          | 3                          | 8                      | 8                        | 8                          |                                     |                               | 8                           | 8                            |                            | 8                         | 8                             | 10.25                    | 5                               |
| Total Hour     | rs:               |                   | 82.25                     |                |                                    | 8                           | 1                          | 3                          | 8                      | 8                        | 8                          |                                     |                               | 8                           | 8                            |                            | 8                         | 8                             | 10.25                    | 5                               |
| Total Units    | s:                |                   |                           | 0              |                                    |                             |                            |                            |                        |                          |                            |                                     |                               |                             |                              |                            |                           |                               |                          |                                 |
| Time In a      | nd O              | ut                |                           |                |                                    |                             |                            |                            |                        |                          |                            |                                     |                               |                             |                              |                            |                           |                               |                          |                                 |
| Earnings       | Sun<br>Oct<br>201 | day ,<br>02,<br>1 | Monday<br>Oct 03,<br>2011 | , T<br>0<br>2  | uesday ,<br>oct 04,<br>0 <b>11</b> | Wedneso<br>Oct 05,<br>2011  | lay, Thur<br>Oct<br>2011   | sday, Fr<br>06, O<br>20    | iday ,<br>ct 07,<br>11 | Saturo<br>Oct 08<br>2011 | lay, g                     | Sunday ,<br>Oct 09,<br>20 <b>11</b> | Monday ,<br>Oct 10,<br>2011   | Tuesday<br>Oct 11,<br>2011  | , Wedn<br>Oct 1:             | iesday,<br>2, 20 <b>11</b> | Thursd<br>Oct 13,<br>2011 | ay, Frid<br>Oct<br>201        | ay,<br>14,<br>1          | Saturday ,<br>Oct 15,<br>2011   |
| Regular<br>Pay |                   |                   | 08:00 Al<br>12:00 Pl      | VI 0<br>VI 1   | 8:00 AM<br>2:00 PM                 | 08:15 AM<br>12:00 PM        | 08:0<br>12:0               | 0 AM 08<br>0 PM 13         | 2:00 AM                |                          |                            |                                     | 08:00 AM<br>12:00 PM          | 08:00 AM<br>12:00 PM        | 1 08:00<br>1 12:00           | AM<br>PM                   | 08:00 A<br>12:00 P        | M 07:4<br>M 12:0              | 5 AM<br>0 PM             |                                 |
|                |                   |                   | 01:00 PI                  | VI 0           | 1:00 PM                            | 01:00 PM                    | 01:0                       | DPM 0                      | 1:00 PM                |                          |                            |                                     | 01:00 PM<br>05:00 PM          | 01:00 PN<br>05:00 PN        | 1 01:00<br>1 05:00           | PM<br>PM                   | 01:00 P<br>05:00 P        | M 01:0<br>M 07:0              | 0 PM<br>0 PM             |                                 |
| Routing Q      | ueue              |                   |                           |                |                                    |                             |                            |                            |                        |                          |                            | <u> </u>                            |                               |                             |                              |                            |                           |                               |                          |                                 |
| Name           |                   |                   |                           |                |                                    |                             |                            | Action ar                  | d Date                 |                          |                            |                                     |                               |                             |                              |                            |                           |                               |                          |                                 |
| Kathryn A      | Seymo             | ur                |                           |                |                                    |                             |                            | Originate                  | d Oct 12,              | 2011 03                  | :13 pm                     |                                     |                               |                             |                              |                            |                           |                               |                          |                                 |
| Kathryn A      | Seymo             | ur                |                           |                |                                    |                             |                            | Submitte                   | d Oct 12,              | 2011 03                  | :35 pm                     |                                     |                               |                             |                              |                            |                           |                               |                          |                                 |
| Rickie Cle     | o Man             | es                |                           |                |                                    |                             |                            | Pending                    |                        |                          |                            |                                     |                               |                             |                              |                            |                           |                               |                          |                                 |
| Account L      | listrib           | ution De          | fault Da                  | ata            |                                    |                             |                            |                            |                        |                          |                            |                                     |                               |                             |                              |                            |                           |                               |                          |                                 |
| Pay Perio      | d Effec           | tive Date         | ,                         |                | Percent                            | Index                       | Fund                       | Org                        | anization              |                          | Accou                      | nt Pro                              | ogram                         | Activity                    | Locati                       | on                         | Projec                    | t Type                        | Cos                      | st Type                         |
| Oct 02, 20     | 11                |                   |                           |                | 100                                | 0.00                        | 1000                       | 1 T70                      | 015                    |                          | 51116                      | ) 17                                | 7400                          |                             |                              |                            |                           |                               |                          |                                 |
|                |                   |                   |                           |                |                                    |                             |                            |                            |                        |                          |                            |                                     |                               | _                           |                              |                            |                           |                               |                          |                                 |
| Previou        | is Mer            | nu A              | pprove                    | R              | eturn for                          | Correction                  | n Ch                       | ange Reco                  | rd                     | Delete                   | Add                        | Commen                              | t Next                        |                             |                              |                            |                           |                               |                          |                                 |

## If you choose Previous or Next from the first page, you could check **Approve** or **Return**

#### Department Summary

| Select the  | e employee's name to access add | itional details.       |             |             |              |                |                       |
|-------------|---------------------------------|------------------------|-------------|-------------|--------------|----------------|-----------------------|
|             |                                 |                        |             |             |              |                |                       |
|             |                                 |                        |             |             |              |                |                       |
| COA:        | A, North                        | neastern State Unive   | rsity       |             |              |                |                       |
| Departmen   | t: T60059                       | , Payroll Office       |             |             |              |                |                       |
| Pay Period  | : Oct 02,                       | 2011 to Oct 15, 2013   | 1           |             |              |                |                       |
| Act as Prox | cy: Not App                     | licable                |             |             |              |                |                       |
| Pay Period  | Time Entry Status: Open u       | ntil Oct 19, 2011, 08: | 00 PM       |             |              |                |                       |
|             |                                 |                        |             |             |              |                |                       |
| Change Sel  | lection Select All,             | Approve or FYI         | Reset       | Save        |              |                |                       |
|             |                                 |                        |             |             |              |                |                       |
| Pending     |                                 |                        |             |             |              |                |                       |
| ID          | Name, Position and Title        | Required Action        | Total Hours | Total Units | Queue Status | Approve or FYI | Return for Correction |
| Z1000000    | Elliott Brewster                | Approve                | 82.25       | .00         |              |                |                       |
|             | LABORER I                       |                        |             |             |              |                |                       |
| N0000001    | Jodi A Sells                    | Approve                | 12.00       | .00         |              |                |                       |
|             | N99825 - 00<br>PAYROLL CLERK I  |                        |             |             |              |                |                       |
|             | E STINGT I VALUENT              |                        |             |             |              |                |                       |

## When it is approved, you receive the acknowledgement

#### Department Summary

| Select the     | employee's name to a                           | ccess addit   | ional details.         |             |             |
|----------------|------------------------------------------------|---------------|------------------------|-------------|-------------|
| ▲ 1 record(    | s) have been Appro                             | oved/Acki     | nowledged.             |             |             |
| COA:           |                                                | A, Northe     | eastern State Univer   | sity        |             |
| Departmen      | t:                                             | т60059,       | Payroll Office         |             |             |
| Pay Period     | :                                              | Oct 02, 2     | 2011 to Oct 15, 2011   |             |             |
| Act as Prox    | y:                                             | Not Appl      | icable                 |             |             |
| Pay Period     | Time Entry Status:                             | Open un       | til Oct 19, 2011, 08:0 | 00 PM       |             |
| Change Sel     | ection                                         | Select All, A | pprove or FYI          | Reset       | Save        |
| ID             | Name, Position a                               | nd Title      | Required Action        | Total Hours | Total Units |
| N0000001       | Jodi A Sells<br>N99825 - 00<br>PAYROLL CLERK I |               | Approve                | 12.00       | .00         |
|                | PAIROLE CLERK I                                |               |                        |             |             |
| Approved       | PAINOLE CLERK I                                |               |                        |             |             |
| Approved<br>ID | Name, Position a                               | nd Title      | Required Action        | Total Hours | Total Units |

## If you approve time for more than 1 organization, make your choice and click **Select**

#### Approver Selection

Home > Process Select Time Sheet Roll

| Time Sheet                           |            |                                    |
|--------------------------------------|------------|------------------------------------|
| Department and Description           | My Choice  | Pay Period                         |
| A, T60059, Payroll Office            | c          | BW, Oct 02, 2011 to Oct 15, 2011 - |
| A, T70007, Office of Human Resources | 0          | BW, Oct 02, 2011 to Oct 15, 2011 - |
| Sort Order                           |            | My Choice                          |
| Sort employees' records by Status th | en by Name | • •                                |
| Sort employees' records by Name:     |            | C                                  |
| Select                               |            |                                    |

## If you had selected the Payroll Office you would see those employees

#### Department Summary

| Select the  | employee's name to a                                            | ccess addit   | ional details.         |             |             |     |  |  |
|-------------|-----------------------------------------------------------------|---------------|------------------------|-------------|-------------|-----|--|--|
|             |                                                                 |               |                        |             |             |     |  |  |
| COA:        |                                                                 | A, Northe     | eastern State Unive    | rsity       |             |     |  |  |
| Department  | t:                                                              | т60059,       | Payroll Office         |             |             |     |  |  |
| Pay Period  | :                                                               | Oct 02, 2     | 2011 to Oct 15, 2013   | 1           |             |     |  |  |
| Act as Prox | y:                                                              | Not Appl      | icable                 |             |             |     |  |  |
| Pay Period  | Time Entry Status:                                              | Open un       | til Oct 19, 2011, 08:  | 00 PM       |             |     |  |  |
|             |                                                                 |               |                        |             |             |     |  |  |
| Change Sel  | ection                                                          | Select All, A | pprove or FYI          | Reset       | Save        |     |  |  |
| Pending     |                                                                 |               |                        |             |             |     |  |  |
| ID          | Name, Position a                                                | nd Title      | <b>Required</b> Action | Total Hours | Total Units | Que |  |  |
| Z10000000   | Elliott Brewster<br>N99895 - 00<br>LABORER I                    |               | Approve                | 82.25       | .00         |     |  |  |
| N00000001   | Jodi A Sells<br>N99825 - 00<br>PAYROLL CLERK I                  |               | Approve                | 12.00       | .00         |     |  |  |
| Not Started |                                                                 |               |                        |             |             |     |  |  |
| Not Started |                                                                 |               |                        |             |             |     |  |  |
| ID          |                                                                 | Name          | e, Position and Title  | 2           |             |     |  |  |
| N00000001   | I00000001 Chandra Yvette Dyer<br>N99762 - 00<br>PAYROLL CLERK I |               |                        |             |             |     |  |  |
| N00000001   | 00000001<br>SW9912 - 00<br>Courtney N Hall<br>SW9912 - 00       |               |                        |             |             |     |  |  |
| Noooooot    |                                                                 | lopat         | han Edward Hanna       |             |             |     |  |  |

### If you had selected Office of Human Resources, those employees would display

#### Department Summary

Home > Approver/Superuser Summary Web Page

Select the employee's name to access additional details.

| COA:                          | A, Northeastern State University  |
|-------------------------------|-----------------------------------|
| Department:                   | T70007, Office of Human Resources |
| Pay Period:                   | Oct 02, 2011 to Oct 15, 2011      |
| Act as Proxy:                 | Not Applicable                    |
| Pay Period Time Entry Status: | Open until Oct 19, 2011, 08:00 PM |

| Change Sel  | ection S                                       | elect All, A                 | pprove or FYI                                   | Reset       |     |  |
|-------------|------------------------------------------------|------------------------------|-------------------------------------------------|-------------|-----|--|
| Pending     |                                                |                              |                                                 |             |     |  |
| ID          | Name, Position and                             | l Title                      | <b>Required Action</b>                          | Total Hours | Tot |  |
| Z20000000   | Lola Bell<br>SW9922 - 00<br>Student Work Study |                              | Approve                                         | 5.00        |     |  |
| Not Started | I                                              |                              |                                                 |             |     |  |
| ID          |                                                | Name,                        | Position and Title                              |             |     |  |
| N00000001   |                                                | Felicia I<br>SW992<br>Studen | Denise Graff<br>2 - 00<br>t Work Study          |             |     |  |
| N00000001   |                                                | Tana L<br>N9977<br>ADMINI    | ynn Hendrickson<br>7 - 00<br>ISTRATIVE ASSISTAN | т           |     |  |
| N0000001    |                                                | Nicole 1<br>SW992<br>Studen  | F Mcconaha<br>2 - 00<br>t Work Study            |             |     |  |
| N0000001    |                                                | Lisa Ma                      | arie Straubing                                  |             |     |  |

### The Return for Correction screen

#### Department Summary

| 🔍 Select the                                                           | Select the employee's name to access additional details.                                                             |              |                    |       |      |  |  |  |  |  |  |  |  |
|------------------------------------------------------------------------|----------------------------------------------------------------------------------------------------|--------------|--------------------|-------|------|--|--|--|--|--|--|--|--|
| COA:                                                                   | COA: A, Northeastern State University                                                                                |              |                    |       |      |  |  |  |  |  |  |  |  |
| Departmen                                                              | Department: T70007, Office of Human Resources                                                                        |              |                    |       |      |  |  |  |  |  |  |  |  |
| Pay Period                                                             | : (                                                                                                    | Oct 02, 20   | 11 to Oct 15, 2011 |       |      |  |  |  |  |  |  |  |  |
| Act as Prox                                                            | y: 1                                                                                                    | Not Applic   | able               |       |      |  |  |  |  |  |  |  |  |
| Pay Period                                                             | Time Entry Status:                                                                                                   | Open unti    | Oct 19, 2011, 08:0 | 00 PM |      |  |  |  |  |  |  |  |  |
| Change Sel                                                             | ection                                                                                                    | lect All, Ap | prove or FYI       | Reset | Save |  |  |  |  |  |  |  |  |
| Pending                                                                |                                                                                                    |              |                    |       |      |  |  |  |  |  |  |  |  |
| ID                                                                     | D Name, Position and Title Required Action Total Hours Total Units Queue Status Approve or FYI Return for Correction |              |                    |       |      |  |  |  |  |  |  |  |  |
| 220000000 Lola Bell Approve 5.00 .00<br>SW9922 - 00 Student Work Study |                                                                                                    |              |                    |       |      |  |  |  |  |  |  |  |  |

## You receive a message showing it has been returned

#### Department Summary

| 🔍 Select the emplo | yee's name to ac | ccess additional details.                                        |           |  |  |  |
|--------------------|------------------|------------------------------------------------------------------|-----------|--|--|--|
|                    |                  |                                                                  |           |  |  |  |
| ▲ 1 record(s) hav  | ve been Return   | ned for Correction.                                              |           |  |  |  |
| COA:               |                  | A, Northeastern State University                                 |           |  |  |  |
| Department:        |                  | T70007, Office of Human Resources                                |           |  |  |  |
| Pay Period:        |                  | Oct 02, 2011 to Oct 15, 2011                                     |           |  |  |  |
| Act as Proxy:      |                  | Not Applicable                                                   |           |  |  |  |
| Pay Period Time    | Entry Status:    | Open until Oct 19, 2011, 08:00 PM                                |           |  |  |  |
|                    | _                |                                                                  |           |  |  |  |
| Change Selection   |                  |                                                                  |           |  |  |  |
| Returned for Corr  | rection          |                                                                  |           |  |  |  |
| ID                 | Name,            | Position and Title                                               | Total Hou |  |  |  |
| Z2000000           | Lola Bell        | II<br>22 - 00                                                    |           |  |  |  |
|                    | Student          | t Work Study                                                     |           |  |  |  |
|                    |                  |                                                                  |           |  |  |  |
| Not Started        |                  |                                                                  |           |  |  |  |
| ID                 |                  | Name, Position and Title                                         |           |  |  |  |
| N0000001           |                  | Felicia Denise Graff<br>SW9922 - 00<br>Student Work Study        |           |  |  |  |
| N0000001           |                  | Tana Lynn Hendrickson<br>N99777 - 00<br>ADMINISTRATIVE ASSISTANT |           |  |  |  |
| N0000001           |                  | Nicole T Mcconaha<br>SW9922 - 00<br>Student Work Study           |           |  |  |  |

### The detail now shows Returned for Correction

#### Employee Details

Home > Time Sheet

| Select N                   | Next or Previou                 | is to acce                | ss ano          | ther emplo                        | yee.                        |                              |                         |                             |                             |                          |                                  |                             |                             |                            |                             |                          |                             |
|----------------------------|---------------------------------|---------------------------|-----------------|-----------------------------------|-----------------------------|------------------------------|-------------------------|-----------------------------|-----------------------------|--------------------------|----------------------------------|-----------------------------|-----------------------------|----------------------------|-----------------------------|--------------------------|-----------------------------|
| Employee II                | D and Name:                     |                           | Z               | 20000000                          | Lola Bell                   |                              |                         |                             | Depart                      | ment an                  | d Descriptio                     | 1:                          |                             | T70007 0                   | ffice of H                  | uman R                   | esources                    |
| Title:                     |                                 |                           | S               | SW9922-0                          | ) Student Wo                | ork Study                    |                         |                             | Transa                      | ction St                 | atus:                            |                             | F                           | Returned fo                | r Correct                   | ion                      |                             |
| Previous                   | Menu                            | Submit                    | Cha             | ange Rec                          | ord Re                      | estart                       | Delete                  | A                           | Add Comm                    | nent                     |                                  |                             |                             |                            |                             |                          |                             |
| Comments                   | <ul> <li>Routing Que</li> </ul> | eue 🔳 Ad                  | count Di        | stribution                        |                             |                              |                         |                             |                             |                          |                                  |                             |                             |                            |                             |                          |                             |
| Time Shee                  | t                               |                           |                 |                                   |                             |                              |                         |                             |                             |                          |                                  |                             |                             |                            |                             |                          |                             |
| Earnings 9                 | Shift Special<br>Rate           | Total<br>Hours            | Total<br>Units  | Sunday ,<br>Oct 02,<br>2011       | Monday ,<br>Oct 03,<br>2011 | Tuesday ,<br>Oct 04,<br>2011 | Wedne<br>Oct 05<br>2011 | esday,<br>,                 | Thursday<br>Oct 06,<br>2011 | Friday<br>Oct 07<br>2011 | , Saturday,<br>, Oct 08,<br>2011 | Sunday ,<br>Oct 09,<br>2011 | Monday ,<br>Oct 10,<br>2011 | Tuesday<br>Oct 11,<br>2011 | , Wedne<br>Oct 12<br>2011   | esday,<br>,              | Thursday<br>Oct 13,<br>2011 |
| Regular<br>Pay             | 1                               | 5                         |                 |                                   |                             | 2                            |                         |                             | 2                           | 1                        |                                  |                             |                             |                            |                             | 1                        |                             |
| Total Hours                | 3:                              | 5                         |                 |                                   |                             | 2                            |                         |                             | 2                           | 2                        |                                  |                             |                             |                            |                             | 1                        |                             |
| Total Units:               | :                               |                           | 0               |                                   |                             |                              |                         |                             |                             |                          |                                  |                             |                             |                            |                             |                          |                             |
| Time In an                 | nd Out                          |                           |                 |                                   |                             |                              |                         |                             |                             |                          |                                  |                             |                             |                            |                             |                          |                             |
| Earnings                   | Sunday ,<br>Oct 02,<br>2011     | Monday<br>Oct 03,<br>2011 | , Tu<br>0<br>20 | uesday ,<br>ct 04,<br>0 <b>11</b> | Wednesda<br>Oct 05,<br>2011 | ay, Thurs<br>Oct 0<br>2011   | day,<br>6,              | Friday ,<br>Oct 07,<br>2011 | Satur<br>Oct 0<br>2011      | rday,<br>18,             | Sunday ,<br>Oct 09,<br>2011      | Monday ,<br>Oct 10,<br>2011 | Tuesday<br>Oct 11,<br>2011  | y, Wed<br>Oct              | nesday,<br>12, 20 <b>11</b> | Thurse<br>Oct 13<br>2011 | day, Fr<br>5, O<br>20       |
| Regular<br>Pay<br>Comments |                                 |                           | 0               | 1:00 PM<br>3:00 PM                |                             | 01:00<br>03:00               | PM<br>PM                |                             |                             |                          |                                  |                             |                             | 03:00<br>04:00             | D PM<br>D PM                |                          |                             |

## When you return for correction, leave a comment to indicate the reason

#### Comments

Home > Comments Web Page

| Enter or edit                              | comments until you submit the record for approval. Mark the Comment Confidential inc |
|--------------------------------------------|--------------------------------------------------------------------------------------|
| Employee: Lol                              | a Bell, Z2000000                                                                     |
| Pay Period: Od                             | t 02, 2011 to Oct 15, 2011                                                           |
| Made By:<br>Comment Date<br>Confidential I | Rickie Cleo<br>e: Oct 12, 2011<br>ndicator:                                          |
| Enter or Edit (                            | Comment: Please adjust your time for lunch                                           |
| Save                                       | Previous Menu                                                                        |
| Made By:                                   | Lola Bell                                                                            |
| Comment Date                               | : Oct 12, 2011                                                                       |
| Comment is n                               | ot Confidential                                                                      |
| Comment:                                   | Time Sheet Returned                                                                  |

Time In and Out

### The detail screen now shows **Comments** and that it was returned. Also the **Routing Queue** has changed status

| Earnings       | Sunday ,<br>Oct 02,<br>2011 | Monday ,<br>Oct 03,<br>2011 | Tuesday ,<br>Oct 04,<br>2011 | Wednesday,<br>Oct 05,<br>2011 | Thursday ,<br>Oct 06,<br>2011 | Friday ,<br>Oct 07,<br>2011 | Saturday ,<br>Oct 08,<br>2011 | Sunday ,<br>Oct 09,<br>2011 | Monday ,<br>Oct 10,<br>2011 | Tuesday,<br>Oct 11,<br>2011 | Wednesday,<br>Oct 12, 2011        | Thursday<br>Oct 13,<br>2011 |
|----------------|-----------------------------|-----------------------------|------------------------------|-------------------------------|-------------------------------|-----------------------------|-------------------------------|-----------------------------|-----------------------------|-----------------------------|-----------------------------------|-----------------------------|
| Regular<br>Pay |                             |                             | 01:00 PM<br>03:00 PM         |                               | 01:00 PM<br>03:00 PM          |                             |                               |                             |                             |                             | 03:00 PM<br>04:00 PM              |                             |
| Comments       | •                           |                             |                              |                               |                               |                             |                               |                             |                             |                             |                                   |                             |
| Date           |                             |                             |                              | Made b                        | у                             |                             |                               | Confident                   | ial                         | Co                          | nments                            |                             |
| Oct 12, 201    | 11 04:15 pm                 |                             |                              | Rickie (                      | Cleo Manes                    | lanes No                    |                               |                             |                             | PI                          | Please adjust your time for lunch |                             |
| Oct 12, 201    | 11 04:04 pm                 |                             |                              | Lola Be                       | 11                            |                             |                               | No                          |                             | Ti                          | me Sheet Return                   | ed                          |
| Routing Q      | ueue                        |                             |                              |                               |                               |                             |                               |                             |                             |                             |                                   |                             |
| Name           |                             |                             |                              |                               | Actio                         | on and Date                 |                               |                             |                             |                             |                                   |                             |
| Lola Bell      |                             |                             |                              |                               | Origi                         | nated Oct 12                | 2, 2011 03:01 p               | m                           |                             |                             |                                   |                             |
| Lola Bell      |                             |                             |                              |                               | Subr                          | nitted Oct 12               | 2, 2011 04:09 p               | m                           |                             |                             |                                   |                             |
| Rickie Cleo    | Manes                       |                             |                              |                               | In the                        | e Queue                     |                               |                             |                             |                             |                                   |                             |
|                |                             |                             |                              |                               |                               |                             |                               |                             |                             |                             |                                   |                             |

## Once the time is adjusted, it will show in your queue again, ready for approval

#### Department Summary

| Select the  | Select the employee's name to access additional details.         |               |                        |       |      |   |  |  |  |  |  |  |
|-------------|------------------------------------------------------------------|---------------|------------------------|-------|------|---|--|--|--|--|--|--|
|             |                                                                  |               |                        |       |      |   |  |  |  |  |  |  |
|             |                                                                  |               |                        |       |      |   |  |  |  |  |  |  |
| COA:        |                                                                  | A, Northe     | eastern State Univer   | sity  |      |   |  |  |  |  |  |  |
| Department  | Department: T70007, Office of Human Resources                    |               |                        |       |      |   |  |  |  |  |  |  |
| Pay Period: | Pay Period: Oct 02, 2011 to Oct 15, 2011                         |               |                        |       |      |   |  |  |  |  |  |  |
| Act as Prox | Act as Proxy: Not Applicable                                     |               |                        |       |      |   |  |  |  |  |  |  |
| Pay Period  | Time Entry Status:                                               | Open unt      | til Oct 19, 2011, 08:0 | 00 PM |      |   |  |  |  |  |  |  |
|             |                                                                  |               |                        |       |      |   |  |  |  |  |  |  |
| Change Sel  | ection                                                           | Select All, A | pprove or FYI          | Reset | Save |   |  |  |  |  |  |  |
| Pending     | Pending                                                          |               |                        |       |      |   |  |  |  |  |  |  |
| ID          | Name, Position and Title Required Action Total Hours Total Units |               |                        |       |      |   |  |  |  |  |  |  |
| Z2000000    | Lola Bell<br>SW9922 - 00<br>Student Work Stud                    | y             | Approve                | 8.00  | .00  | ) |  |  |  |  |  |  |

### Successfully Approved Time

#### Department Summary

| 🔍 Select the | Select the employee's name to access additional details. |           |                        |             |             |              |                |  |  |  |  |
|--------------|----------------------------------------------------------|-----------|------------------------|-------------|-------------|--------------|----------------|--|--|--|--|
| ⚠ 1 record(  | s) have been Approv                                      | /ed/Ackn  | owledged.              | ]           |             |              |                |  |  |  |  |
| COA:         |                                                          | A, Northe | astern State Univer    | sity        |             |              |                |  |  |  |  |
| Departmen    | t:                                                       | т70007, ( | Office of Human Res    | ources      |             |              |                |  |  |  |  |
| Pay Period   | :                                                        | Oct 02, 2 | 011 to Oct 15, 2011    |             |             |              |                |  |  |  |  |
| Act as Prox  | xy:                                                      | Not Appli | cable                  |             |             |              |                |  |  |  |  |
| Pay Period   | Time Entry Status:                                       | Open unt  | il Oct 19, 2011, 08:0  | 00 PM       |             |              |                |  |  |  |  |
|              |                                                          |           |                        |             |             |              |                |  |  |  |  |
| Change Sel   | ection                                                   |           |                        |             |             |              |                |  |  |  |  |
| Approved     |                                                          |           |                        |             |             |              |                |  |  |  |  |
| ID           | Name, Position and                                       | l Title   | <b>Required Action</b> | Total Hours | Total Units | Queue Status | Approve or FYI |  |  |  |  |
| Z20000000    | Lola Bell<br>SW9922 - 00<br>Student Work Study           |           |                        | 8.00        | .0          | Approved     |                |  |  |  |  |